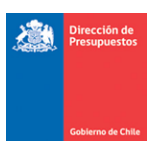

# Mantención Pago en Exceso DTE Manuales

Materia: Mantención Pago en Exceso DTE con origen transaccionalFecha: Noviembre 2022

### I.- Antecedentes

En relación al registro de Notas de Crédito asociadas a Documentos Tributarios Electrónicos con origen de registro SIGFE Transaccional contenidos en el Flujo de Plataforma de Pagos automáticos, se libera mantención que contempla ajuste automático por concepto de *Constitución de Deudor por el gasto pagado en exceso.* 

## 2.- Operatoria

2.1 La presente mantención permite el registro de Nota de Crédito (NC) con origen **SIGFE Transaccional**, para devengos de gasto con el mismo origen, inclusive cuando la Orden de Pago del Documento Tributario Electrónico (DTE) relacionado se encuentre Pagado.

2.2 Al momento de registrar una NC, el aplicativo SIGFE 2.0 validará el estado de la Orden de Pago del DTE relacionado, con los siguientes alcances:

- Si la OP se encuentra en estado *Finalizado,* en el módulo de tesorería se generará ajuste automático por concepto de *Constitución de Deudor por el gasto pagado en exceso.*
- SI la OP se *encuentra en* estado Aceptada operará bajo procedimiento actualmente en uso, en el que se actualiza monto OP.
- Si la OP se encuentre en estado *Enviado a Pago*, la Nota de Crédito relacionada NO podrá ser registrada, y deberá esperar que finalice el proceso de pago.
- Si la OP Se encuentra en estado *Contabilizada con error,* la Nota de Crédito relacionada NO podrá ser registrada. Usuario debe tomar contacto con mesa de ayuda SIGFE.

2.3 Para la presente solución en el registro de la Nota de Crédito, se consideraron las siguientes características:

- El registro de la NC activará validación de SII considerando Rut proveedor, tipo documento, numero de documento, monto, fecha emisión.
- Al confirmar la generación de la NC quedará en estado aprobada de forma inmediata, sin pasar por estados intermedios Digitado y/o Generado.
- En simultaneo se generará ajuste pago en exceso en módulo de tesorería en estado aprobado.

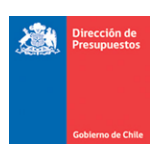

- Por consiguiente, en el módulo de contabilidad quedarán visibles los dos asientos de ajustes:
  - $\circ$   $\;$  Ajuste del Devengo por NC  $\;$
  - Ajuste por Pago en Exceso (Tesorería)
- El aplicativo solicitara confirmación al usuario con opción de Aceptar o Cancelar previo a la generación de ambas operaciones.

IMPORTANTE: El usuario generador debe verificar la correcta asociación de la Nota de Crédito (NC), al Documento Tributario Electrónico (DTE). Una vez confirmada la generación de la NC, mediante la opción Aceptar del mensaje, no hay opción de corregir la NC en estado aprobado.

2.4 Independiente de la modalidad contable, en que se encuentre configurada la institución, en la Plataforma de Pagos Automáticos, el asiento contable por ajuste de tesorería se conformará según la siguiente estructura:

#### Constitución de Deudor

- a) Título y Descripción: "Ajuste automático por Nota de Crédito Nro.XXX"
- b) Origen del Ajuste: Ajuste Operacional
- c) Principal: Mismo proveedor para Cartera 114.98
- d) Monto Pago: Por monto Negativo reflejado en la Nota de Crédito
- e) Catálogos: Hereda catálogos de reagrupación
- f) Conformación Asiento Cuentas contables:

| Cuentas | DEBE | HABER |
|---------|------|-------|
| 114.98  | XX   |       |
| 215.22  | -XX  |       |

g) Usuario generado y aprobador: Nombre usuario transaccional

2.5 En caso de registro de Nota de Crédito de un DTE afectado por multa, el monto máximo de la Nota de Crédito no puede superar el monto neto de la OP. (Monto Neto = Monto de OP – Monto Multa)

2.6 El saldo de la cuenta 114.98 quedara disponible en SIGFE Transaccional para su cobro respectivo, bajo funcionamiento habitual.

2.7 Para el caso de DTE que no ingresan al flujo de Pago Automático por las razones de exclusión justificadas, el registro de ajuste por pago en exceso opera de la forma tradicional, es decir, el usuario debe ajustar primero el pago de tesorería antes de registrar la Nota de Crédito.

2.8 En caso de Notas de Crédito que afectan a DTE de ejercicios anteriores traspasadas al siguiente ejercicio se debe tener en cuenta lo siguiente:

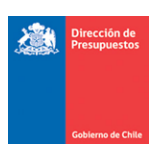

- Si se ha realizado el traspaso de devengo, la Nota de Crédito afectara el devengo con cargo a la cuenta contable 215.34 del periodo "n+1".
- Si no se ha realizado traspaso de devengo y el pago esta realizado, pero no está contabilizado en SIGFE 2.0, usuario debe tomar contacto con mesa de ayuda SIGFE.

### 3.- Ejemplo - Ajuste de Nota de Crédito de DTE en estado pagado

Paso 1.- Se registra una Nota de Crédito con origen SIGFE Transaccional.

|                                                                                                    | npromiso Devengo                                                                         |                                 | ontabilidad Te                           | esorería              | Procesos<br>Técnicos                                  | Funcionalidades<br>Complementarias                                           |
|----------------------------------------------------------------------------------------------------|------------------------------------------------------------------------------------------|---------------------------------|------------------------------------------|-----------------------|-------------------------------------------------------|------------------------------------------------------------------------------|
| ienerar Nota de                                                                                                    | Credito                                                                                  |                                 |                                          | PARTIDA:<br>CAPITULO: | 09 Ministerio de Educa<br>0901 Subsecretaria de       | acion<br>• Educacion                                                         |
| Título Nota de Credito                                                                                                    | ND por 10 mil NC por 12 mil_Cl                                                           | MS                              |                                          |                       |                                                       | Ver Actualizado<br>Ver Historial de Ajustes                                  |
| Descripción Nota de Credito                                                                                                    | ND por 10 mil NC por 12 mil C                                                            | MS                              |                                          |                       |                                                       | Adjuntar Documento                                                           |
| Principal                                                                                                    | 76525906-1 DELI COFFEE LTDA                                                              |                                 |                                          |                       |                                                       | Buscar                                                                       |
| Devengo                                                                                                    | Factura Exenta Electrónica 400                                                           | 101 Devengo 2 pa                | ra caso de prueba NC y ND_1              | CLMS                  | 11                                                    | Buscar                                                                       |
| Número Documento Nota de<br>Credito                                                                                                    | 650655                                                                                   |                                 | * Fecha Docu                             | mento Nota de Credit  | o 05/10/2022 🖄                                        |                                                                              |
| Moneda del Documento                                                                                                    | Peso Chileno                                                                             |                                 | Monto Tota<br>Documento                  | I (CLP)               | 12000                                                 |                                                                              |
|                                                                                                    | onica 04118 - Devengo                                                                    | 2 para caso de                  | prueba NC v ND CLMS                      |                       |                                                       |                                                                              |
| 1 Factura Exenta Electro<br>niciativa de Inversión<br>nidades Demandantes<br>rograma Presupuestario                                                                                                    | 00 - No Aplica<br>0206 - ORI<br>01 - P01-Subsecretaría                                   | de Educación                    |                                          |                       |                                                       | Limpiar Combinación<br>Glosas Genérica                                       |
| 1 Factura Exenta Electro<br>iciativa de Inversión<br>nidades Demandantes<br>rograma Presupuestario<br>oncepto Presupuestario                                                                                                    | 00 - No Aplica<br>0206 - ORI<br>01 - P01-Subsecretaría                                   | de Educación<br>Insumo          | Monto Documento(CLP)                     | Monto Ajuste(CLF      | Ejemplo de formato:<br>#,##0.00                       | Limpiar Combinación<br>Glosas Genérica<br>Acciones                           |
| 1 Factura Exenta Electro<br>iciativa de Inversión<br>nidades Demandantes<br>rograma Presupuestario<br>oncepto Presupuestario<br>2403381 Intercambios Doce                                                                                                    | 00 - No Aplica<br>0206 - ORI<br>01 - P01-Subsecretaría<br>ntes, Cultural y de Asistencia | de Educación<br>Insumo          | Monto Documento(CLP)<br>80.000           | Monto Ajuste(CLF      | Ejemplo de formato:<br>#,##0.00<br>68.000             | Limpiar Combinación<br>Glosas Genérica<br>Acciones<br>ousa Específica Limpi  |
| 1 ractura Exenta Electro<br>iciativa de Inversión<br>nidades Demandantes<br>rograma Presupuestario<br>oncepto Presupuestario<br>2403381 Intercambios Doce                                                                                                    | 00 - No Aplica<br>0206 - ORI<br>01 - P01-Subsecretaría<br>ntes, Cultural y de Asistencia | de Educación<br>Insumo<br>Total | Monto Documento(CLP)<br>80.000<br>80.000 | Monto Ajuste(CLF      | Ejempio de formato:<br>#,##0.00<br>68.000<br>68.000   | Limpiar Combinación<br>Glosas Genérica<br>Acciones<br>Suesa Específica Limpi |
| Actura Exenta Electro Actura Exenta Electro Actura de Inversión Actura de Inversión | 00 - No Aplica<br>0206 - ORI<br>01 - P01-Subsecretaría<br>ntes, Cultural y de Asistencia | de Educación<br>Insumo<br>Total | Monto Documento(CLP)<br>80.000<br>80.000 | Monto Ajuste(CLF      | ) Ejemplo de formato:<br>#,##0.00<br>68.000<br>68.000 | Limpiar Combinación<br>Glosas Genérica<br>Acciones<br>ouesa Específica Limpi |

**Paso 2.-** Al intentar generar la Nota de Crédito, el aplicativo SIGFE 2.0 evalúa el estado de la Orden de Pago asociada al DTE verificando si ésta se encuentra Pagada, es decir, en estado Finalizado.

El usuario puede verificar el estado de la Orden de Pago en la opción de "Consulta de Ordenes de Pago" del módulo de Tesorería, seleccionando link "Visualizar" de la columna acción.

| Consulta de Ordenes de Pago |                  |                    |                   |                    |                  |               |                   |            |                         |                            |                                       |
|-----------------------------|------------------|--------------------|-------------------|--------------------|------------------|---------------|-------------------|------------|-------------------------|----------------------------|---------------------------------------|
| riterios de Búsqueda        |                  |                    |                   |                    |                  |               |                   |            |                         |                            |                                       |
| Principal                   |                  |                    |                   | Busc               | :ar Est          | ado OP        |                   | Fina       | lizada                  | <u>Búsque</u>              | eda Avanzada                          |
| Tipo de Documento           | Selecció         | one                |                   | ~                  | N°               | Document      | to                |            |                         |                            |                                       |
| Fecha de Creación           | Desde            |                    | 🖄 Hasta           | 2                  |                  |               |                   |            |                         |                            |                                       |
| Folio Devengo               | Desde            | 4118               | Hasta 41          | 18                 |                  |               |                   |            |                         |                            |                                       |
| Buscar Cancelar Limpiar     | Exportar Exce    | <u>el</u>          |                   |                    |                  |               |                   |            |                         | 1 Siguiente >>             |                                       |
| N° Orden de Pago            | RUT<br>Principal | RUT<br>Beneficiari | Tipo<br>Documento | N° de<br>Documento | Folio<br>Devengo | Monto<br>Pago | Fecha<br>Creación | Estado     | Medio de Pago           | Medio<br>Pago<br>Reemplazo | Acción                                |
| 21505829-75440523-21505844  | 76.525.906-1     | 76.525.906-1       | Nota Debito       | 650652             | 4118             | 10.000        | 21-10-2022        | Finalizada | Transferencia de fondos |                            | <u>Visualizar</u><br><u>Histórico</u> |
| 21505829-75440523           | 76.525.906-1     | 76.525.906-1       | Factura Exenta    | 400101             | 4118             | 70.000        | 21-10-2022        | Finalizada | Transferencia de fondos |                            | <u>Visualizar</u><br><u>Histórico</u> |

| Orden Pago Datos Generales | 1                              |                           |                     |
|----------------------------|--------------------------------|---------------------------|---------------------|
| Numero Orden de Pago       | 21505829-75440523              | Estado                    | Finalizada          |
| Fecha de Actualizacion     | 21/10/2022 11:11:49            | Moneda Presupuestaria     | CLP                 |
| Fecha de Creación          | 21/10/2022 10:47:18            | Programa                  | 01                  |
| Fecha envío                | 21/10/2022 11:50:58            |                           |                     |
| Datos Proveedor/Beneficiar | io                             |                           |                     |
| Rut Proveedor              | 76.525.906-1                   | Nombre Proveedor          | DELI COFFEE LTDA    |
| Rut Beneficiario           | 76.525.906-1                   | Nombre Beneficiario       | DELI COFFEE LTDA    |
| Tipo Calle                 | CALLE                          | Nombre Calle Beneficiario | Teatinos            |
| Dirección Beneficiario     | 28                             | Comuna Beneficiario       | SANTIAGO            |
| email Beneficiario         | vasquez.ignacio@gmail.com      | Telefono Beneficiario     |                     |
| Banco                      | BANCO ESTADO                   | Tipo de Cuenta            | CUENTA_CORRIENTE    |
| Numero de Cuenta           | 31970434421                    |                           |                     |
| Datos del Documento        |                                |                           |                     |
| Tipo Documento             | FACTURA_EXENTA1                | Numero Documento          | 400101              |
| Monto Orden                | 70000                          | Fecha Emision             | 09/10/2022 00:00:00 |
| N° de Orden de Compra      | kjh987                         | Folio Devengo             | 4118                |
| Nota de Pedido             |                                | Fecha Aprobacion          | 21/10/2022 11:47:03 |
| Origen Gasto               | 24 - TRANSFERENCIAS CORRIENTES | Catalogo Propio Contable  | 00 - No Aplica      |
| Monto Documento            | 70000                          |                           |                     |
| Monto Multa                | 0                              | Folio / Documento Multa   | 1                   |

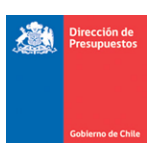

**Paso 3.-** Al generar Nota de Crédito con origen SIGFE Transaccional, el aplicativo envía mensaje que indica:

"¿Está seguro de que desea continuar? El DTE asociado a la Nota de crédito se encuentra pagado. Se generará un ajuste por Pago en Exceso. La NC se creará inmediatamente en estado APROBADO sin posibilidad de reflejar estados previos (digitado o generado). En Simultáneo con la NC, se ajustará la operación de Tesorería de Pago/Compensación relacionada?

- Al Aceptar mensaje se crea NC en estado aprobada, previo a esta acción se debe verificar la correcta relación entre la NC y el DTE de origen.
- Al Cancelar mensaje es factible modificar operación o desestimar su registro.

|                                                                                                    | Principal                                                     | 76525906-1 DELI COFFEE LIDA                                                                                                    | Buscar                       |                                                                                                    |
|----------------------------------------------------------------------------------------------------|---------------------------------------------------------------|----------------------------------------------------------------------------------------------------|------------------------------|----------------------------------------------------------------------------------------------------|
|                                                                                                    | Devengo                                                       | Eachura Execta Electrópica 400101. Devenso 2 para caso de prueba NC y ND. CLMS                                                                                 |                              |                                                                                                    |
|                                                                                                    |                                                               |                                                                                                    |                              | Confirmar Acción                                                                                           |
| ¿Está seguro que desea continuar. El DTE asociado a<br>(digitado o generado). En simultaneo con la aproba | a la Nota de Crédito se encu<br>ción de la NC, se ajustará la | entra pagado, tenga en cuenta lo siguiente: Se generará Ajuste por Pago en Exceso. La NC se creará<br>operación de tesorería de Pago/Compensación relacionada? | á inmediatamente en estado A | PROBADO sin posibilidad de reflejar estados previos       Aceptar     Cancelar       Cancelar     Cancelar |
|                                                                                                    |                                                               |                                                                                                    |                              |                                                                                                    |

**Paso 4.-** De manera secuencial al registro de la Nota de Crédito, se registrará de forma automática el ajuste al Pago a Terceros.

En búsqueda de asiento contables, opción Ajuste se puede consultar el nuevo asiento bajo el título "Ajuste automático por Nota de Crédito Nro.XXX".

| Requerimiento Con                     | npromiso Deve   | engo            | Contabilidad                      | Tesore                  | ría 🗸       | Procesos<br>Técnicos | Funcionalidades »<br>Complementarias                                      |
|---------------------------------------|-----------------|-----------------|-----------------------------------|-------------------------|-------------|----------------------|---------------------------------------------------------------------------|
| Búsqueda de Asi                       | entos Contab    | les             |                                   |                         |             |                      |                                                                           |
| Criterios de Búsqueo                  | la              |                 |                                   |                         |             |                      | 2                                                                         |
| OAsiento Contable®Ajuste              |                 |                 |                                   |                         |             |                      | <u>Búsqueda Avanzada</u>                                                  |
| Ejercicio Fiscal                      | 2022            |                 | ~                                 |                         |             |                      |                                                                           |
| Proceso Fuente                        | Seleccione      |                 | ~                                 |                         |             |                      |                                                                           |
| Estado                                | Seleccione      |                 | ~                                 | -                       | _           |                      |                                                                           |
| Folio                                 | Desde 4133      | Hasta 4134      | 4                                 | Tipo Movimiento         | Sel         | eccione              | *                                                                         |
| Salacción do Católogo                 |                 |                 |                                   | Id                      |             |                      |                                                                           |
| Contable                              |                 |                 | <u>Buscar</u>                     |                         |             |                      |                                                                           |
|                                       |                 |                 |                                   |                         |             |                      |                                                                           |
| Buscar <u>Cancelar</u> <u>Limpiar</u> | Exportar Excel  |                 |                                   |                         |             |                      |                                                                           |
| La Data                               | Decesso Frenche | The Maniatante  | Thule                             |                         |             | Estado               | <u>1 Siguiente &gt;&gt;</u>                                               |
| IG FOUO                               | Proceso Fuence  | Tipo Movimiento |                                   | 10 4D                   | Monto (CLP) | ESLADO               | Visualizar Asiento Contable                                               |
| 21505867 04134                        | Devengo         | Financiero      | mil_CLMS                          | IC por 12               | -12.0       | 00 Aprobado          | Transaccional<br>Visualizar Proceso Fuente                                |
| 21505866 04133                        | Tesorería       | Financiero      | Ajuste automat<br>Credito Nro 650 | ico por Nota de<br>0655 |             | 0 Aprobado           | Visualizar Asiento Contable<br>Transaccional<br>Visualizar Proceso Fuente |

| Dirección de<br>Presupuestos |                |                                                  |             |                     |                     |                     |
|------------------------------|----------------|--------------------------------------------------|-------------|---------------------|---------------------|---------------------|
|                              |                |                                                  |             |                     |                     |                     |
| Gobierno de Chile            |                |                                                  |             |                     |                     |                     |
| siento Cont                  | able           |                                                  |             |                     |                     |                     |
| Título                       |                | Ajuste automatico por Nota de Credito Nro 650655 |             |                     |                     |                     |
| Descripción                  |                | Ajuste automatico por Nota de Credito Nro 650655 |             |                     |                     |                     |
| Tipo de Movimient            | 0              | Financiero 🗸                                     |             | <u>Ver Historia</u> | <u>l de Ajustes</u> |                     |
| Propio Conta                 | abilidad       | 00 - No Aplica                                   |             |                     |                     |                     |
| Código                       |                | Nombre Cuenta Contable                           |             | Monto Debe (CLP)    | Monto Haber (CLP)   | Acciones            |
| 11498                        | Deudores por 0 | Gastos Pagados en Exceso                         |             | 12.000              | 0                   | Auxiliar Financiero |
| 21524                        | Cuentas por Pa | agar - Transferencias Corrientes                 |             | -12.000             | 0                   | Auxiliar Financiero |
|                              |                |                                                  | TOTAL (CLP) | 0                   | 0                   |                     |

Al seleccionar el link *"Auxiliar Financiero"* de la cuenta contable 114.98 se visualiza el documento Anticipo de Fondo generado por Tesorería.

|                                     |                                           |                                       |             |        | Visualizar                | Auxiliar Financiero 💌           |  |  |  |  |  |
|-------------------------------------|-------------------------------------------|---------------------------------------|-------------|--------|---------------------------|---------------------------------|--|--|--|--|--|
| Auxiliar Financiero                 |                                           |                                       |             |        |                           |                                 |  |  |  |  |  |
| Código Cuenta Contable              |                                           |                                       |             |        |                           |                                 |  |  |  |  |  |
| Nombre Cuenta Contable              | Deudores por Gastos Pagado                | leudores por Gastos Pagados en Exceso |             |        |                           |                                 |  |  |  |  |  |
| Monto Total (CLP)                   |                                           | 12                                    | .000        |        |                           |                                 |  |  |  |  |  |
| Principal1                          |                                           |                                       | 4           |        |                           |                                 |  |  |  |  |  |
| Principal                           | 76525906-1 DELI COFFEE LT                 | DA                                    |             |        |                           | Buscar                          |  |  |  |  |  |
| Fecha Tipo<br>Documento Documento I | Número Documento<br>Documento Relacionado | Monto Origen                          | Monto (CLP) | Moneda | Descripción               | Accione                         |  |  |  |  |  |
| 21/10/2022 🖄 Anticipe 🗸             | 400101                                    | 12.000                                | 12.000      | CLP    | Cartera Financiera Exceso | Fecha de Cumpl:<br>Campos Varia |  |  |  |  |  |

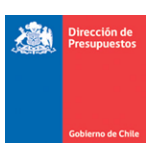

La nueva operación de ajuste también es reflejada en el Módulo de Tesorería, pudiendo ser consultada según la modalidad contable PPC que mantiene configurada la institución.

## Ajuste Compensación

| Requerimiento Com                 | oromiso     | - Dev      | vengo 🖕           | Contabilidad        | Teso           | prería               | Pro<br>Téc         | cesos<br>nicos      | Func       | tionalidades<br>plementarias | »             |
|-----------------------------------|-------------|------------|-------------------|---------------------|----------------|----------------------|--------------------|---------------------|------------|------------------------------|---------------|
| Buscar Operación                  | n           |            |                   |                     |                |                      |                    |                     |            |                              |               |
| Criterios de Búsqueda             | h           |            |                   |                     |                |                      |                    |                     |            |                              |               |
| Operación Operación               |             |            |                   |                     |                |                      |                    |                     |            | <u>Búsqueda Av</u> a         | anzada        |
| Ejercicio                         | 2022        |            |                   | ~                   | * Principal    |                      |                    |                     |            |                              | <u>Buscar</u> |
| * Tipo de Operación               | Compensac   | ión de For | idos Corrientes   | ~                   | Tipo de Docun  | nento Pago/Cobr      | o Sele             | ccione              |            | ~                            | ]             |
| Estado                            | Seleccione  |            |                   | ~                   | N° de Docume   | nto Pago/Cobro       |                    |                     |            |                              |               |
| Folio                             |             |            |                   | 4.133               | ID Transacción | 1                    |                    |                     |            |                              |               |
| Selección de Catálogo<br>Contable |             |            |                   |                     |                |                      |                    |                     |            |                              | Buscar        |
| Buscar Cancelar Limpiar Exp       | ortar Excel |            |                   |                     |                |                      |                    |                     |            |                              |               |
|                                   |             |            |                   |                     |                | 1                    |                    |                     | <u>1</u> 5 | iguiente >>                  |               |
| Tipo de Operación                 | ID          | Folio      | Titulo            |                     |                | Monto<br>Actualizado | Moneda<br>Contable | Fecha<br>Generación | Estado     | Acción                       |               |
| Compensación de Fondos Corrien    | es 29989067 | 04133      | Ajuste automatico | por Nota de Credito | o Nro 650655   | 0                    | CLP                | 21/10/2022          | Aprobado   | <u>Visualizar</u>            |               |

# Ajuste Pago

| Requerimiento                     | Comp      | romiso      | Devengo                    | Contabilidad            | •        | Tesorerí             | a .                | Procesos<br>Técnicos | ;<br>; • | Funcionalidades<br>Complementarias | »             |
|-----------------------------------|-----------|-------------|----------------------------|-------------------------|----------|----------------------|--------------------|----------------------|----------|------------------------------------|---------------|
| Buscar Opera                      | ción      | 1           |                            |                         |          |                      |                    |                      |          |                                    |               |
| Criterios de Búso                 | queda     | I           |                            |                         |          |                      |                    |                      |          |                                    |               |
| O0peración Ajuste                 |           |             |                            |                         |          |                      |                    |                      |          | <u>Búsqueda Ava</u>                | inzada        |
| Ejercicio                         |           | 2022        |                            | ~                       | * Princi | ipal                 |                    |                      |          |                                    | <u>Buscar</u> |
| * Tipo de Operación               |           | Pagos a     | Terceros                   | ~                       | Tipo (   | de Documento         | Pago/Cobr          | 0 Seleccione         | ·        | *                                  |               |
| Estado                            |           | Selecci     | one                        | ~                       | N⁰ de    | Documento P          | ago/Cobro          |                      |          |                                    |               |
| Folio                             |           |             |                            |                         | ID Tra   | nsacción             |                    |                      |          |                                    |               |
| Selección de Catálogo<br>Contable |           |             |                            |                         |          |                      |                    |                      |          |                                    | Buscar        |
| Buscar Cancelar Lim               | piar Expo | ortar Excel |                            |                         |          |                      |                    |                      |          |                                    |               |
|                                   |           |             |                            |                         |          |                      |                    |                      |          | <u>1 Siguiente &gt;&gt;</u>        | _             |
| Tipo de<br>Operación              | D         | Folio       | Titulo                     |                         | A A      | Nonto<br>Actualizado | Moneda<br>Contable | Fecha<br>Generación  | Estado   | Acción                             |               |
| Pagos a Terceros 38               | 8632061   | 52418       | Ajuste automatico por Nota | de Credito Nro 20010025 | ;        | C                    | CLP                | 21/11/2022           | Aprobado | <u>Visualizar</u>                  |               |

| Dirección d<br>Presupuest |
|---------------------------|
|                           |

| Requerimiento Comp           | romiso     | - Deven            | go 🔶               | Contabilidad 🖕                | Tesorerí       | a 🗸              | Procesos<br>Técnicos | Funcic<br>Compl    | onalidades<br>ementarias | »           |                    |                                                                                   |
|------------------------------|------------|--------------------|--------------------|-------------------------------|----------------|------------------|----------------------|--------------------|--------------------------|-------------|--------------------|-----------------------------------------------------------------------------------|
| Buscar Operación             | 1          |                    |                    |                               |                |                  |                      |                    |                          |             |                    |                                                                                   |
| Criterios de Búsqueda        | I.         |                    |                    |                               |                |                  |                      |                    |                          |             |                    |                                                                                   |
| Operación Ajuste             |            |                    |                    |                               |                |                  |                      |                    | <u>Búsqueda Avan</u>     | <u>tada</u> |                    |                                                                                   |
| Ejercicio                    | 2022       |                    |                    | ✓ * Princi                    | pal            |                  |                      |                    | BI                       | uscar       |                    |                                                                                   |
| * Tipo de Operación          | Pagos a Te | rceros             |                    | ✓ Tipo c                      | le Documento   | Pago/Cobro       | Seleccione           |                    | ~                        |             |                    |                                                                                   |
| Estado                       | Selec      |                    |                    |                               |                |                  |                      |                    |                          |             | Visuali            | zar Pagos Terceros 🗶                                                              |
| Folio                        |            | isualizar          | Pagos Terce        | eros                          |                |                  |                      |                    |                          |             |                    |                                                                                   |
| Selección de Catálogo        |            | Fítulo             |                    | Ajuste automatico p           | or Nota de Cr  | edito Nro 200100 | 25                   |                    |                          |             |                    |                                                                                   |
| Buscar Cancelar Limpiar Expo | ortar Exc  | Descripción        |                    | Ajuste automatico p           | or Nota de Cr  | edito Nro 200100 | 25                   |                    |                          |             | 11                 |                                                                                   |
| Tion de                      |            | Principal          | 77783690-0 D       | OLPHIN MEDICAL SPA            |                |                  |                      |                    |                          |             |                    |                                                                                   |
| Operación ID                 | Folio ia   | Moneda<br>nto Doc. | i Monto a<br>Pagar | Ent. Bancaria                 | Moneda<br>Pago | Monto Pago       | Medio Pago           | Tipo Medio<br>Pago | Sector<br>Financiero     | Sucursal    | N° Doc.<br>de Pago | Acciones                                                                          |
| Pagos a Terceros 38632061    | 52418      | 2 CLP              | 99.960             | 00009007288<br>INTERMEDIACION | CLP            | -11.900          | Transferencia        | Abono en Cue       |                          |             | 3333               | Detalle Documento<br>Detalle Pago Parcial<br>Campos Variables<br>Detalle Pago TGR |
|                              | •          |                    |                    |                               |                |                  |                      |                    |                          |             |                    | Þ                                                                                 |
|                              | Ca         | ncelar             |                    |                               |                |                  |                      |                    |                          |             |                    |                                                                                   |
|                              |            |                    |                    |                               |                |                  |                      |                    |                          |             |                    | Aceptar                                                                           |

| Buscar Operación                       |                                    |         |                               |                            |                |                      |       |                        |                                          |
|----------------------------------------|------------------------------------|---------|-------------------------------|----------------------------|----------------|----------------------|-------|------------------------|------------------------------------------|
| Criterios de Búsqueda                  |                                    |         |                               |                            |                |                      |       |                        |                                          |
| Operación Ajuste                       |                                    |         |                               |                            |                |                      | N     |                        | Búsqueda Avanzada<br>Historial Ajustes 🕱 |
| Ejercicio                              |                                    | 2022    |                               |                            |                |                      | 3     |                        |                                          |
| * Tipo de Operación                    | Tipo de Operación Pagos a Terceros |         |                               | Historial Ajuste Operación |                |                      |       |                        |                                          |
| Estado                                 |                                    | Selecci | ione                          | Foli                       | Proceso Fuente | Origen del<br>Ajuste | Monto | Fecha de<br>Generación | Acciones                                 |
| Folio                                  |                                    |         |                               | 5241                       | 4 Tesorería    | Original             |       | 111.860 24/11/2022     | Transaccional                            |
|                                        |                                    |         |                               | 5241                       | 8 Tesoreria    | Ajuste Operacional   |       | -11.900 21/11/2022     | Transaccional                            |
| Selección de Catálogo<br>Contable      |                                    |         |                               |                            |                |                      |       |                        |                                          |
| Buscar Cancelar Limpiar Exportar Excel |                                    |         |                               |                            |                |                      |       |                        |                                          |
| Tipo de<br>Operación ID                |                                    | Folio   | Titulo                        |                            |                |                      |       |                        |                                          |
| Pagos a Terceros 386                   | 532052                             | 52414   | Pago Automatico:Demo 1 pago e |                            |                |                      |       |                        |                                          |